#### CONFIGURAÇÃO PTP DOS RÁDIOS WOM AC – WOM AC MAX

Esse tutorial tem como objetivo realizar o procedimento de configuração de ponto a ponto para **o Wom AC / Wom AC Max**, enquanto estiver no **padrão de fábrica**.

Iremos seguir a topologia abaixo para realizar a configuração dos rádios.

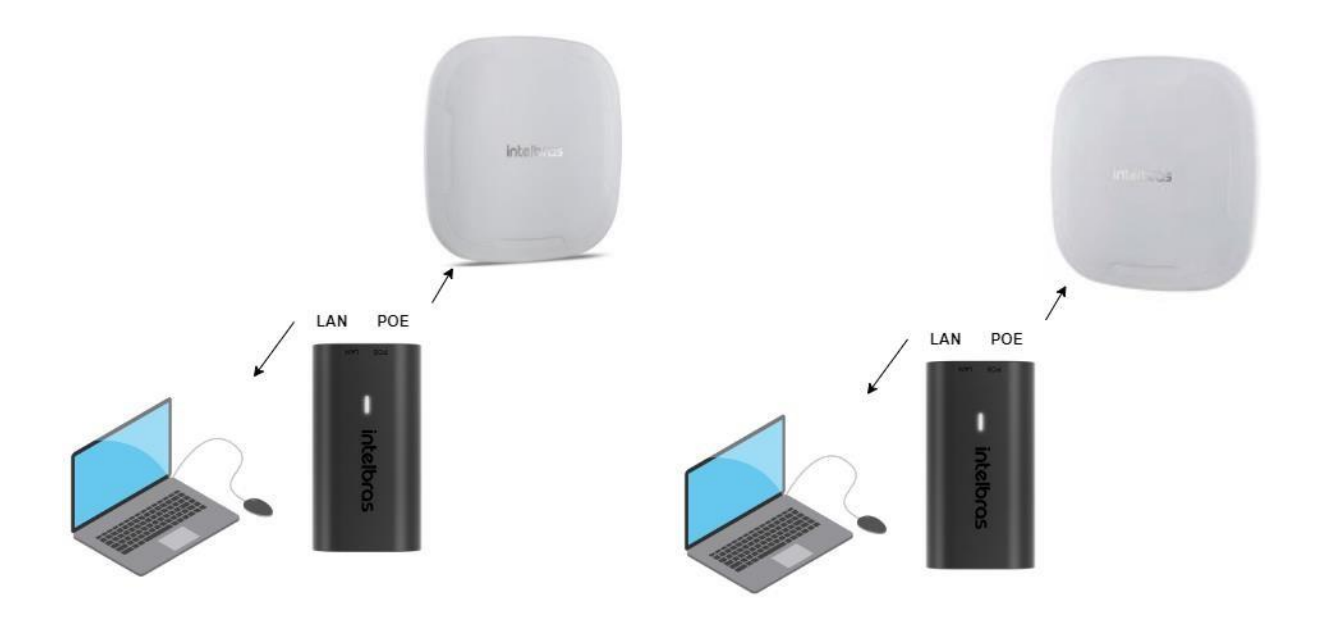

A imagem acima é **ilustrativa**, iremos utilizar o mesmo computador ou notebook em ambas as pontas.

Obs: Caso utilize os dois rádios conectados no mesmo switch para configuração, após terminar a configuração do primeiro, retirar ele do switch para quando terminar a configuração do segundo rádio, não aconteça looping na rede.

#### **TUTORIAL DE ACESSO Á INTERFACE DO RÁDIO**

1ª) Com o equipamento no padrão de fábrica, os dispositivos obterão o endereço IP 10.0.0.1. Com isso iremos colocar um cabo da porta LAN do INJETOR POE até o computador e da porta PoE até o rádio. Também teremos que fixar um endereço IP em nosso computador na mesma faixa do rádio. Nesse cenário iremos utilizar o endereço IP 10.0.0.10 em um computador com o sistema operacional Windows 10.

Para fixarmos um endereço IP no sistema operacional Windows podemos pressionar as teclas **WINDOWS + R**.

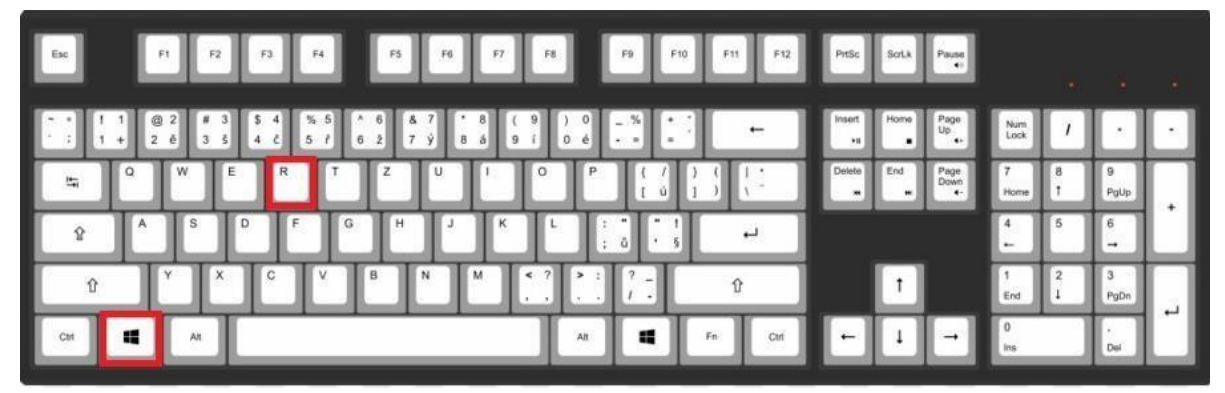

Após pressionar essas duas teclas juntas, irá abrir uma janela chamada **executar**, nela iremos digitar **ncpa.cpl** e depois **ok**.

| 📨 Exec         | cutar                                                                                                    | x |
|----------------|----------------------------------------------------------------------------------------------------|---|
|                | Digite o nome de um programa, pasta, documento ou<br>recurso da Internet e o Windows o abrirá para você. |   |
| <u>A</u> brir: | ncpa.cpl                                                                                                 | ~ |
|                |                                                                                                    | _ |
|                | OK Cancelar <u>P</u> rocurar.                                                                            | • |
| -              |                                                                                                    |   |

Depois que apertarmos **ok** irá abrir uma janela chamada **conexões de rede** essa janela é onde contém as placas de rede. Para fixarmos um endereço IP, primeiramente precisamos saber em qual placa iremos fixar, se você estiver conectado via cabo no rádio, provavelmente a sua placa de rede estará com o nome **Ethernet** ou **rede**, é nessa placa de rede que devemos seguir o próximo passo a passo.

Caso você não saiba em qual placa de rede está conectado o rádio, você pode tirar o cabo e verificar nessa janela qual placa de rede fica **cabo de rede desconectado após retirar o cabo.** 

Ethernet 4 intelbras.local Realtek PCIe GbE Family Controll...

Iremos agora clicar com o botão direito do mouse em cima da nossa placa de rede e iremos em **Propriedades** > **Protocolo IP Versão 4 (TCP/IPv4)**, iremos dar dois cliques e depois irá abrir a janela para adicionarmos o nosso endereço IP fixo.

1.

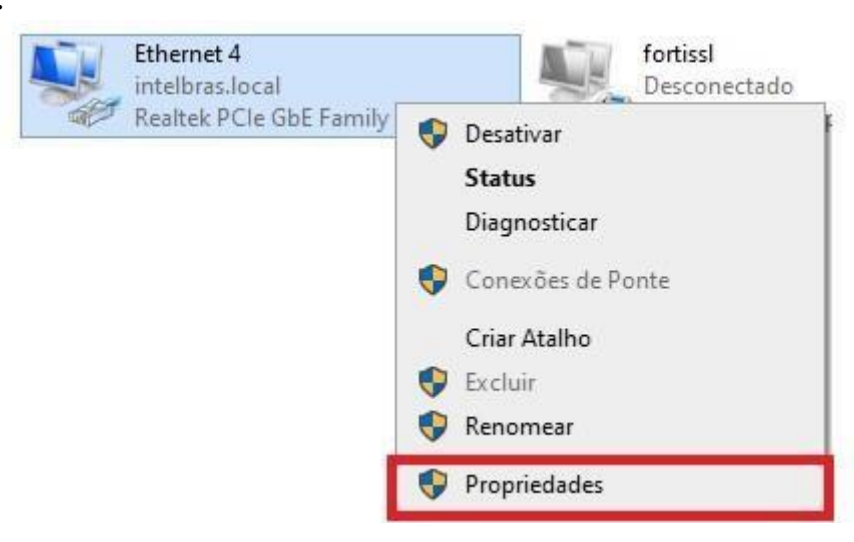

2.

| rede                    | Autenticação                                                                      | Compartilhamento                                                                           |                                                   |
|-------------------------|-----------------------------------------------------------------------------------|--------------------------------------------------------------------------------------------|---------------------------------------------------|
| Cone                    | ctar-se usando:                                                                   |                                                                                            |                                                   |
| 1                       | Realtek PCIe G                                                                    | abE Family Controller #2                                                                   | 3                                                 |
|                         |                                                                                   |                                                                                            | Configurar                                        |
| Esta o                  | conexão utiliza o                                                                 | s seguintes itens:                                                                         |                                                   |
|                         | 🖳 Agendador d                                                                     | le pacotes de serviço                                                                      | ^                                                 |
|                         | FortiClient NI                                                                    | DIS 6 3 Packet Filter Dr                                                                   | ver                                               |
| H                       | Protocolo do                                                                      | Multiplexador de Adapt                                                                     | ador de Rede da 🕅 🌱                               |
|                         | and the second second second                                                      | 111                                                                                        |                                                   |
| <                       |                                                                                   |                                                                                            | 1                                                 |
|                         | Instalar                                                                          | Desinstalar                                                                                | Propriedades                                      |
| Des                     | Instalar                                                                          | Desinstalar                                                                                | Propriedades                                      |
| Des                     | Instalar<br>crição<br>ptocolo de Contro                                           | Desinstalar                                                                                | Propriedades<br>Protocolo padrão                  |
| Des<br>Pro<br>de<br>ent | Instalar<br>ecrição<br>otocolo de Contro<br>rede de longa di<br>rre diversas rede | Desinstalar<br>ole de Transmissão/IP.<br>istância que possibilita a<br>s interconectadas.  | Propriedades<br>Protocolo padrão<br>a comunicação |
| Des<br>Pro<br>de<br>ent | Instalar<br>ecrição<br>otocolo de Contro<br>rede de longa di<br>rre diversas rede | Desinstalar<br>Dele de Transmissão/IP.<br>istância que possibilita a<br>s interconectadas. | Propriedades<br>Protocolo padrão<br>a comunicação |
| Des<br>Pro<br>de<br>ent | Instalar<br>ecrição<br>otocolo de Contro<br>rede de longa di<br>rre diversas rede | Desinstalar<br>ole de Transmissão/IP.<br>istância que possibilita a<br>s interconectadas.  | Propriedades<br>Protocolo padrão<br>a comunicação |
| Des<br>Pro<br>de<br>ent | Instalar<br>ecrição<br>otocolo de Contro<br>rede de longa di<br>rre diversas rede | Desinstalar<br>ole de Transmissão/IP.<br>istância que possibilita a<br>s interconectadas.  | Propriedades<br>Protocolo padrão<br>a comunicação |
| Des<br>Pro<br>de<br>ent | Instalar<br>ecrição<br>otocolo de Contro<br>rede de longa di<br>rre diversas rede | Desinstalar<br>ole de Transmissão/IP.<br>istância que possibilita a<br>s interconectadas.  | Propriedades<br>Protocolo padrão<br>a comunicação |

Iremos selecionar a opção **usar o seguinte endereço IP** e vamos adicionar o IP 10.0.0.10, com a máscara de sub-rede 255.0.0.0 como mostra a imagem a seguir.

Obs: Não é necessário de gateway nesse cenário, pois é um ponto a ponto entre o computador e o rádio.

Obs<sup>2</sup>: Iremos fechar todas as abas abertas apertando em "ok", assim irá salvar nossas alterações.

3.

| era                                                                                                    |                                                                                                    |
|----------------------------------------------------------------------------------------------------|----------------------------------------------------------------------------------------------------|
| As configurações IP podem ser atr<br>oferecer suporte a esse recurso. C<br>ao administrador de rede as config | ibuídas automaticamente se a rede<br>Caso contrário, você precisa solicitar<br>urações IP adequadas. |
| Obter um endereço IP autom                                                                                    | aticamente                                                                                           |
| Osar o seguinte endereço IP:                                                                                  |                                                                                                    |
| Endereço IP:                                                                                                  | 10 . 0 . 0 . 10                                                                                      |
| Máscara de sub-rede:                                                                                          | 255.0.0.0                                                                                            |
| Gateway padrão:                                                                                               |                                                                                                    |
| Obter o endereço dos servido                                                                                  | ores DNS automaticamente                                                                             |
| • Usar os seguintes endereços                                                                                 | de servidor DNS:                                                                                     |
| Servidor DNS preferencial:                                                                                    |                                                                                                    |
| Servidor DNS alternativo:                                                                                     |                                                                                                    |
|                                                                                                    | da Avancado                                                                                          |

 Depois que realizado os procedimentos acima, iremos acessar nosso navegador de internet, nesse caso iremos utilizar o Google Chrome, e na barra de navegação iremos colocar o endereço IP 10.0.0.1 (endereço IP Padrão do RÁDIO), assim iremos conseguir acessar a interface WEB do equipamento.

| 0 | Novo separ      | ador       | × | + |  |
|---|-----------------|------------|---|---|--|
| ÷ | $\rightarrow$ G | 3 10.0.0.1 |   |   |  |

**2.** Podemos agora acessar a interface *WEB* do equipamento colocando o usuário e senha padrão **admin**, como mostra a imagem a seguir:

| intelbras |
|-----------|
|           |
| Usuário   |
|           |
| Senha     |
|           |
| Entrar    |
|           |

Após colocar o usuário e senha padrão, irá pedir para adicionar uma nova senha, pode-se colocar a senha de sua preferência, respeitando os critérios solicitados.

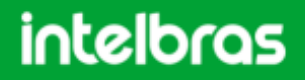

#### TUTORIAL DE CONFIGURAÇÃO PTP

Sempre após configurar algum menu, clicar no botão Salvar!

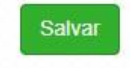

1. Ao acessar a interface do rádio, iremos no menu Rede > Modo de Operação,

|   | intelbras<br>WOM AC |
|---|---------------------|
| : | STATUS              |
|   | REDE 2              |
|   | Modo de Operação    |
|   | WAN                 |
|   | LAN                 |
|   | DHCP                |
|   | DNS                 |
|   | Ethernet            |
|   | Rotas               |

Neste menu iremos decidir a identificação do equipamento e o modo de operação **Bridge.** 

| 2000200000000                                   |   |
|-------------------------------------------------|---|
| me do Equipamento                               | · |
| vomac                                           |   |
| odo de Operação                                 |   |
| odo de Operação                                 |   |
| odo de Operação<br>Bridge                       | ~ |
| odo de Operação<br>Bridge<br>Bridge             | ~ |
| odo de Operação<br>Bridge<br>Bridge<br>Roteador | ~ |

2. Após colocar o rádio em modo Bridge, iremos no menu Rede > Lan

| 8 | STATUS           |
|---|------------------|
|   | REDE             |
|   | Modo de Operação |
|   | WAN 2            |
|   | LAN              |
|   | DHCP             |
|   | DNS              |
|   | Ethernet         |
|   | Rotas            |

3. Agora iremos decidir com qual IP o rádio irá trabalhar, se será dinâmico ou fixo.

*Obs: Antes de decidirmos qual iremos usar, vamos entender a diferença de cada um* **Dinâmico:** O rádio irá receber um IP automático do roteador principal da rede.

**Fixo:** O rádio irá trabalhar no IP que decidimos na interface.

Agora que sabemos a diferença, vamos configurar.

Para deixar o IP dinâmico, basta deixar a opção Endereço IP Dinâmico (Automático) ativada.

Para deixar o IP fixo, basta deixar a opção **Endereço IP Dinâmico (Automático)** desativada e decidir IP, Mascara e Gateway.

Obs<sup>2</sup>: O campo Gateway não é necessário em uma rede local, mas caso tivéssemos uma rede que navegasse na internet, esse campo seria essencial para o funcionamento do equipamento.

| _ Endereço IP Dinâmico (/                                                                               | Automático)                                                 |
|----------------------------------------------------------------------------------------------------|-------------------------------------------------------------|
| Nesse modo o seu AP receberá<br>ocal                                                                    | um endereço IP automaticamente do servidor DHCP da sua rede |
| Endereço IP Fixo / Fallbac                                                                              | sk                                                          |
| 10.1.40.83                                                                                              |                                                             |
| Máscara de Sub-rede                                                                                     |                                                             |
| 255.255.255.0                                                                                           |                                                             |
| Gateway Padrão                                                                                          |                                                             |
| 10.1.40.1                                                                                               |                                                             |
| IPv6                                                                                                    |                                                             |
| Endereço IPv6 link-local:<br>Tipo de Configuração                                                       | fe80::da36:5fff.fe89:9b40/64                                |
| Endereço IPv6 link-local:<br>Tipo de Configuração<br>Automático                                         | fe80::da36:5fff:fe89:9b40/64                                |
| Endereço IPv6 link-local:<br>Tipo de Configuração<br>Automático<br>Spanning Tree (802.1d)               | fe80::da36:5fff.fe89:9b40/64                                |
| Endereço IPv6 link-local:<br>Tipo de Configuração<br>Automático<br>Spanning Tree (802.1d)<br>Desativado | fe80::da36:5fff.fe89:9b40/64                                |
| Endereço IPv6 link-local:<br>Tipo de Configuração<br>Automático<br>Spanning Tree (802.1d)<br>Desativado | fe80::da36:5fff.fe89:9b40/64                                |

 Agora vamos configurar a parte Wireless do Rádio, devemos ir em Wireless > Redes Wireless, como mostra a imagem a seguir:

| intelbras<br>WOM AC |
|---------------------|
| STATUS              |
| REDE 1              |
| WIRELESS            |
| Redes Wireless      |
| Interface 5 GHz     |
| Avançado            |

**4.** Neste menu temos algumas funções, neste momento a função que é importante é a **engrenagem**.

| onfigurações Wire | less |                   |   |  |   |
|-------------------|------|-------------------|---|--|---|
| SID: WOM AC INTEL |      | Frequência: 5 GHz | • |  | Ô |

**5.** No menu configuração, iremos configurar o sinal Wireless que o rádio irá anunciar/conectar, segue exemplo abaixo:

| SSID                                             | Frequência          |
|--------------------------------------------------|---------------------|
| WOM AC INTELBRAS                                 | 5 GHz 🗸 🗸           |
| Tipo de Autenticação                             |                     |
| WPA2-PSK                                         | ~                   |
| Criptografia                                     |                     |
| AES                                              | ~                   |
| Senha                                            |                     |
|                                                  |                     |
| 🗌 Mostrar senha                                  |                     |
| Senha deve possuir no mínimo 8 e máximo 63 carac | teres alfanuméricos |
|                                                  |                     |
|                                                  |                     |

Obs: Referente à Tipo de Autenticação e Criptografia, indicamos utilizar WPA2PSK e AES.

Obs<sup>2</sup>: Até esta parte da configuração, é exatamente igual em ambos rádios.

6. Agora vamos configurar o modo de operação Wireless do rádio, se o mesmo será Cliente ou AP, temos que ir no menu Wireless > Interface 5 GHz.

| intelbras<br>womac |
|--------------------|
| STATUS             |
|                    |
| Redes Wireless 2   |
| Interface 5 GHz    |
| Avançado           |

O rádio AP deve ficar da seguinte forma:

| Modo de Operação                                                   |             |
|--------------------------------------------------------------------|-------------|
| AP                                                                 | ~           |
| ☐ Isolação entre SSIDs                                             |             |
| Modo IEEE                                                          |             |
| a/n/ac                                                             | ~           |
| País                                                               |             |
| Brasil                                                             | ~           |
| Canal / Largura de Banda                                           |             |
| Automático / 20/40/80 MHz                                          | Site Survey |
| Taxa de dados                                                      |             |
| Automático                                                         | ~           |
| Potência máxima TX (dBm)                                           |             |
| 20                                                                 | Ŷ           |
| <ul> <li>Habilitar ajuste automático de potência (ATPC)</li> </ul> |             |
| Controle de Piso de Ruído                                          |             |
| Ativado                                                            | ~           |
| Distância do Enlace (m)                                            |             |
|                                                                    |             |

O rádio Cliente deve ficar da seguinte forma:

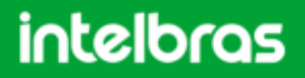

| ✓ Buscar rede |
|---------------|
|               |
|               |
|               |
|               |
|               |
|               |
| ~             |
|               |
| ~             |
|               |

Neste menu temos algumas funções bem importantes para ajudar a reduzir interferência e melhorar o nível de sinal, como **Canal e Potência máxima TX (dBm)**.

Referente ao **Canal**, devemos escolher o canal que não está sendo utilizado ou o que menos possuí utilização. (Conseguimos alterar apenas no rádio AP).

Referente a **Potência máxima de TX**, temos duas opções, podemos manualmente decidir qual potência o Rádio irá trabalhar ou deixar o ATPC habilitado. Caso o ATPC fique habilitado, o mesmo irá ajustar a potência automaticamente.

Após realizar tais configurações, basta aplicar as configurações e utilizar o rádio.

Aplicar Configurações

Caso você tenha alguma dúvida, poderá entrar em contato com nosso suporte Técnico, segue contatos abaixo:

Suporte Técnico Intelbras (48) 2106-0006, também é WhatsApp. Chat: https://chat.apps.intelbras.com.br/ suporte@intelbras.com.br